# POSITIONIER- UND BAHNSTEUERUNG MCU-G3 PROGRAMMIER- UND REFERENZ-HANDBUCH FÜR LINUX

**PHB-Linux** 

Stand: 15.06.2017 Revision V2-53VJ

| 1 | Einführ                  | ung                                                                                                    | 5              |
|---|--------------------------|----------------------------------------------------------------------------------------------------|----------------|
| 2 | Dokum                    | entation                                                                                                    | 5              |
| 3 | Lieferu                  | mfang der MCU-G3 TOOLSET-Software für Linux                                                                                                    | 6              |
| 4 | Automa                   | atisierte Installation der TOOLSET-Software                                                                                                    | 6              |
| 5 | Kernel-                  | Modul mcug3.[o,ko]                                                                                                    | 7              |
|   | 5.1<br>5.2<br>5.3<br>5.4 | Erstellen des Kernel-Moduls mcug3.[o, ko]<br>Installieren des Kernel-Moduls mcug3.[o, ko]<br>Laden und Entladen des Kerneltreibers mcug3.[o,ko]<br>5.3.1 Besonderheiten Linux Kernel 2.4<br>5.3.2 Besonderheiten Linux Kernel 2.6, 3.x und 4.x<br>Erstellen der Device-Nodes für mcug3.[o, ko]<br>5.4.1 Besonderheiten Linux Kernel 2.4<br>5.4.2 Besonderheiten Linux Kernel 2.6, 3.x und 4.x |                |
| 6 | SOAP -                   | - Simple Object Access Protocol und mehr                                                                                                    | 11             |
|   | 6.1<br>6.2               | Webservice mcug3Xserver – basiert auf gsoap<br>mcug3Xserver – Installation und Konfiguration                                                                                                    | 11<br>12       |
| 7 | mcfg.ex                  | ce – Konfiguration und Inbetriebnahme                                                                                                    | 13             |
|   | 7.1<br>7.2<br>7.3        | WINE – Emulator für die Windowsanwendung mcfg.exe<br>mcug3X.dll – Schnittstelle zum mcug3Xserver<br>Projektparameter – Webservice-Schnittstelle aktivieren                                                                                                    | 13<br>14<br>15 |
| 8 | Program                  | nmierung der MCU-G3-Geräte unter Linux                                                                                                    | 17             |
|   | 8.1<br>8.2<br>8.3        | Treiberbibliothek libmcug3.a, libmcug3.so, Headerdatei mcug3.h<br>Linux Gerätetreiber öffnen<br>Beispiele                                                                                                    | 17<br>17<br>19 |
| 9 | Schluss                  | sbemerkung                                                                                                    | 20             |

# 1 Einführung

Unter Linux wird heute ein freies Betriebssystem für Computer verstanden. Es ist unter den Bedingungen der GNU General Public License für die Allgemeinheit freigegeben. Jeder darf es verwenden, kopieren, weitergeben und verändern. Die Quelltexte sind frei verfügbar. (Siehe auch Open Source) Linux stellt unter anderem eine Alternative zum proprietären Microsoft Windows und den kommerziellen UNIX-Systemen dar. Seit geraumer Zeit wird der Einsatz des Linux-Betriebssystem auch im industriellen Umfeld immer häufiger gewünscht und gefordert. Diesem Trend wird jetzt auch durch Linux-Softwareunterstützung für die MCU-G3 Familie Rechnung getragen. Über die vielen Vorteile dieses sehr stabilen, frei erhältlichem und ausgereiften Betriebssystem gibt es unzählige Berichte und Erfolgsgeschichten auf die hier jedoch nicht näher eingegangen wird.

Das vorliegende Dokument PHB-Linux (Programmierhandbuch für Linux) wurde für Programmentwickler geschrieben und beinhaltet die notwendigen Schritte zur Inbetriebnahme und Konfiguration der TOOLSET-Software MCU-G3 für Linux und komplettiert die Programmierung mit entsprechenden Beispielen.

Der interessierte Anwender oder Programmierer sollte grundlegende Kenntnisse über das Linux-Betriebssystem besitzen und über Kenntnisse in der Programmiersprache C verfügen. Voraussetzung für die Inbetriebnahme sind ebenfalls Administrationsrechte zur Konfiguration des Linux-Kernels und zur Installation von notwendigen Kernelquellen und Kernelmodultreibern.

# 2 Dokumentation

Die zur Steuerungsfamilie MCU-G3 gehörenden Dokumente BHB (Bedienungs-Handbuch), IHB Inbetriebnahme-Handbuch) und PHB (Programmierhandbuch) behalten nach wie vor Ihre Gültigkeit und sollten für die Inbetriebnahme und Programmentwicklung herangezogen werden.

Der Linux-API-Befehlssatz (application programming interface) ist bis auf die Ausnahme eines zusätzlich bei allen Funktionen vorangestellten Handle-Parameters [Kapitel 8.1] identisch zu dem MCU-G3 Windows-API-Befehlssatz. Somit behält das Programmierhandbuch (PHB) auch Gültigkeit für die Linux-Programmierumgebung. Diese Tatsache ist insbesondere für Anwender interessant, welche schon Erfahrung mit den MCU-G3-Controllern unter dem Betriebssystem Windows gemacht haben.

## 3 Lieferumfang der MCU-G3 TOOLSET-Software für Linux

Der Lieferumfang der MCU-G3 TOOLSET-Software beinhaltet mehrere Archive, welche wiederum in verschiedene Teile aufgegliedert sind. Dabei handelt es sich um Dateien mit den Namen:

- mcug3-linux-i686-2017-06-10.tar.gz (Beschreibung in Kapitel 5 und 6)
- mcug3-linux-mipsel-2017-06-12.tar.gz (Beschreibung in Kapitel 5 und 6)
- mcug3-windows-2017-06-09.tar.gz (Beschreibung in Kapitel 7)

wobei das Datum in den Dateinamen den entsprechenden Entwicklungsstand repräsentiert. Grundsätzlich besteht das Archiv mcug3-linux-{i686,mipsel} aus den Treiberquellen, Bibliotheken, gsoap basierter Webserver und Beispielprogrammen. Das Archiv mcug3-windows beinhaltet das Inbetriebnahmeund Konfigurationsprogramm mcfg.exe nebst Treiber-DLL für Webservices. Zunächst sollten die Archive auf das Zielsystem kopiert werden und in einem beliebigen Arbeitsverzeichnis ausgepackt werden:

- tar -xzf mcug3-linux-i686-2017-06-10.tar.gz (Zielsystem PC)
- tar -xzf mcug3-linux-mipsel-2017-06-12.tar.gz (Zielsystem CANTastic, APCI-6000, MSX-BOX, MCU-3100, APCI-8008)
- tar -xzf mcug3-windows-2017-06-09.tar.gz

Die verschiedenen Bestandteile dieser soeben ausgepackten Archive werden im weiteren Verlauf dieses Dokumentes erläutert.

## 4 Automatisierte Installation der TOOLSET-Software

Seit der Revision V2-53VJ gibt es ein Installations-Skript das auf Kommandozeilenebene in einer Konsole ausgeführt werden kann. Dieses Shell Skript ist im Verzeichnis scripts unter dem Namen mcug3-linux-distinstall.sh zu finden.

Der Aufruf ohne Parameter listet folgende Hinweise für die verschiedenen Parameter auf:

```
sudo ./mcug3-linux-dist-install.sh
Usage: ./mcug3-linux-dist-install.sh {lib|lkm|udev|server|all}
actions:
    lib: install libraries libmcug3.so* in /usr/lib/
    lkm: install loadable kernel module - mcug3.ko - in /lib/modules/4.4.0-79-generic/mcu/mcug3.ko
    udev: install udev rule file - 92-mcug3.rules - in /etc/udev/rules.d/92-mcug3.rules
    note: devices are created dynamically when loading mcug3.ko
    server: install gsoap based server - mcug3Xserver - in /usr/bin
    and start/stop script - mcug3Xserver.sh - in /etc/init.d
    all: perform all actions above
```

Wenn das Skript mit dem Parameter – all – gerufen wird, werden alle verfügbaren TOOLSET-Module automatisch installiert.

Die Installationsanweisungen in den nachfolgenden Kapitel 5.1, 5.2, 5.4.2, 6.2 und 8.1 werden dann mit Hilfe dieses Scripts automatisch gehandelt.

# 5 Kernel-Modul mcug3.[o,ko]

Ein Kernel-Modul (auch LKM für engl. loadable kernel module) ist spezieller Programmcode, der im laufenden Betrieb in den Kernel eines Betriebssystems, hier Linux, geladen oder wieder entfernt werden kann. Häufig finden Kernel-Module für Gerätetreiber Verwendung, da eine große Auswahl Kernel-Module für die unterschiedlichsten Hardware-Komponenten mit dem Betriebssystem mitgeliefert werden können, sich aber nur die wirklich benötigten Treiber in den Speicher geladen werden müssen. Das Verfahren des dynamischen Hinzufügen von Kernel-Modulen wird hier beim Linux-Kernel dazu verwendet, um einen Standardkernel an die Hardware, auf der er betrieben wird, dynamisch anzupassen. Z.B. kann der Treiber einer vorgefundenen Motion-Control-Karte geladen werden, während die vorliegenden Treiber für nicht vorhandene Hardware ignoriert werden können und somit auch keinen Hauptspeicher belegen. Ein weiterer Vorteil liegt darin, dass Erweiterungen für den Kernel integriert werden können, ohne dass das Betriebssystem neu gestartet werden muss.

Der unter GPL (General Public License) stehende LKM-Treiber *mcug3.[o, ko]* arbeitet mit allen MCU-G3 Geräten (MCU-3000 / APCI-8001, MCU-3100 / APCI-8008, MCU-6000 / APCI-8401, MCU-3400(C) / CPCI-8001) und umfasst die Funktionen für die Initialisierung, Parametrierung, Datenaustausch, Kommandovorgaben und Übertragung von Statusinformationen. Die Treiberquellen befinden sich im Unterverzeichnis mcug3lkm des o.g. Archivs.

Alle großen Distributionen liefern heute Varianten für 32 Bit und 64 Bit in separaten Downloads aus. Den Linux- Kernel gibt es schon länger für 64 Bit: Offiziell hat Linus Torvalds die 64-Bit- Unterstützung für x86-Prozessoren seit Version 2.6 in den Kernel aufgenommen. Der mcug3 LKM Treiber unterstützt sowohl die 32 Bit als auch die 64 Bit Varianten.

#### 5.1 Erstellen des Kernel-Moduls mcug3.[o, ko]

Die verfügbaren Kernelmodulquellen wurden für das Linux-Betriebsysstem mit Kernelversion 2.4, 2.6, 3.x und 4.x erstellt. Da es keine generelle verfügbare Variante des Linuxbetriebssystems gibt, sprich jeder Anwender kann eine andere Version des Kernels in seiner Linuxumgebung benutzen, muss der Kernelmodultreiber mcug3.[o, ko] für das jeweilige Zielsystem erstellt werden. Voraussetzung hiefür wiederum ist, dass die jeweiligen Kernelquellen für den Übersetzungsvorgang ebenfalls vorhanden sein müssen. Wie und von wo die Kernelquellen installiert werden können, sollte aus der Dokumentation der jeweiligen Linux-Distribution entnommen werden.

Bevor der make-Prozess zur Erstellung des mcug3.[o, ko] Treibers gestartet werden kann, sind evt. noch wenige Anpassungen im Makefile des Verzeichnisses mcug3lkm vorzunehmen. Hierzu könnten bei Kernelversion 2.4 evt. die Macros KERNELDIR und INSTALLDIR gehören. Bei den Kernelversionen 2.6, 3.x und 4.x hingegen kann ggf. das Macro KDIR angepasst werden. Sofern alle Anpassungen vorgenommen wurden, kann jetzt der make-Prozess durch Aufruf des make-Kommandos im Unterverzeichnis mcug3lkm gestartet werden. Dies wird vorzugsweise in einer Konsole des Entwicklungsrechners durchgeführt. Bei fehlerfreier Ausführung des Makeprozesses sollte am Ende der Treiber mcug3.o (Linux-2.4) bzw. mcug3.ko (Linux-2.6, Linux-3.x. Linux-4.x) im Unterverzeichnis mcug3lkm vorhanden sein. Der make-Process erkennt automatisch ob ein 32-Bit- oder 64-Bit-System installiert ist. Das LKM wird dann automatisch für das entsprechende System erstellt.

#### 5.2 Installieren des Kernel-Moduls mcug3.[o, ko]

Sofern der Kernel-Modultreiber wie oben beschrieben erfolgreich erstellt wurde, kann dieser nun in das Archiv der Modultreiber mitaufgenommen werden. Dies wird durch Ausführen des Befehls make install erledigt. Für diesen Vorgang benötigen Sie jedoch Administrator-Rechte. Zur Überprüfung des Modul-Treibers kann dieser jetzt geladen werden. Für den Funktionstest muss mindestens ein MCUG3-Controller im Zielsystem installiert sein. Der Modulladevorgang wird mit dem Befehl modprobe mcug3 Ladevorgangs ausgelöst. Zur ersten Überprüfung des kann der Befehl cat /proc/mcug3 ausgeführt werden. Dieser sollte in etwa folgende Bildschirmmeldung auswerfen:

Roesch & Walter Industrie-Elektronik GmbH mcug3 LKM driver, version: 1.0.8. Roesch & Walter MCU-3100 / APCI-8008 High Performance Motion Controller at 0xf75a6880 (dev 16) PCI Registers: 0x00: 0x0180102f 0x02b00017 0x05800020 0x00004008 0x10: 0x0000000 0x0000000 0xfc000008 0x0000000 0x20: 0xfea00000 0x0000000 0xfc000008 0x0000000 0x20: 0xfea00000 0x00000801 0x00000000 0x04015257 0x30: 0x00000000 0x000000dc 0x0000000 0x0a020103

#### 5.3 Laden und Entladen des Kerneltreibers mcug3.[o,ko]

Das Laden des oben erstellten Kernelmoduls kann entweder mit dem Befehl insmod ./mcug3.[o,ko] oder modprobe mcug3 jederzeit manuell durchgeführt werden. Das Entladen hingegen wird mit der Anweisung rmmod mcug3 veranlasst.

#### 5.3.1 Besonderheiten Linux Kernel 2.4

Zum Laden des Kernelmoduls ist noch ein zweites Programm mit dem Namen *mcug3.sh* im Unterverzeichnis scripts der Linux TOOLSET-Software enthalten. Dieses Shellscript muss vermutlich noch an Ihre Systemumgebung angepasst werden.

Das Skript dient dazu das Kernelmodul mcug3.o zu laden oder zu entladen. Das *mcug3.sh*-Shellscript unterstützt auch den Start des Webservice unter Zuhilfenahme des Init-V-Prozesses. Je nach Distribution gibt es verschiedene Verzeichnisse und zwar eines für jeden Runlevel. Diese Verzeichnisse stehen entweder direkt in /etc/ (Debian) oder unter /etc/rc.d/ (Mandrake, RedHat) oder unter /sbin/init.d (SuSE) und heißen rc0.d, rc1.d, rc2.d ... entsprechend dem Runlevel. Das Script kann in das Scriptverzeichnis der entsprechenden Distribution ( z.B. /etc/init.d ) kopiert werden und entsprechende Verknüpfungen in den gewünschten Runlevels erzeugt werden. Dies hat den Vorteil, dass das Laden des Kerneltreibers *mcug3.o* automatisch beim Systemstart des Linux-OS gestartet wird.

#### 5.3.2 Besonderheiten Linux Kernel 2.6, 3.x und 4.x

Das Laden des Modules bei Kernelversion 2.6, 3.x und 4.x erfolgt <u>normalerweise automatisch</u>. Wenn das automatische Laden nicht funktionieren sollte, kann ggf. das in Kapitel 5.3.1 beschriebene mcug3.sh-Script verwendet werden.

Für technisch Interessierte hierzu eine Kurzbeschreibung für das automatische Laden des Kerneltreibers mcug3.ko:

Als Modul kompilierte Gerätetreiber können Aliase eingebaut haben, welches bei dem mcug3-Treiber der Fall ist. Diese kann man sich mit dem Kommando modinfo ansehen und hängen üblicherweise mit den Bus-Spezifischen Kennmarken eines vom Treiber unterstützten Gerätes zusammen. Beispielsweise unterstützt der Treiber mcug3 unter anderem PCI-Geräte mit der Hersteller-ID 0x102F und Geräte-ID 0x0180. Der zugehörige Alias lautet "pci:v0000102Fd00000180sv00005257sd00000401bc\*sc\*i\*". Für die meisten Geräte exportiert der Bus-Treiber den Alias des notwendigen Treibers nach sysfs. So würde beispielsweise die Datei /sys/bus/pci/devices/0000:02:02.0/modalias den Wert "pci:v0000102Fd00000180sv00005257sd00000401bc05sc80i00" enthalten. Die bei den gängigen Linux-Distributionen installierten Udev-Regeln sorgen dafür, dass udevd /sbin/modprobe mit dem Inhalt der uevent-Umgebungsvariable MODALIAS aufruft (sie sollte das Gleiche enthalten wie die Datei modalias in sysfs). Dadurch werden alle Module aufgerufen, deren Alias dem Wert entsprechen.

## 5.4 Erstellen der Device-Nodes für mcug3.[o, ko]

Bei dem Gerätekonzept unter Linux werden die Geräte oder Gerätegruppen genauso behandelt wie Dateien oder Dateiordner. Das heißt ein Gerät (z.B. ein Diskettenlaufwerk) oder Gerätegruppe (z.B. MCU-G3-Controller) erscheint z.B. als Dateiordner, in der z.B. verschiedene Geräte als Dateien liegen können, ein Drucker, Bildschirm, Maus u.s.w. erscheinen aber genauso nur als Datei oder Dateiordner. Aber im Unterschied zu anderen ("normalen") Dateien können Gerätedateien nicht einfach gelöscht oder neu angelegt werden. Geräte werden als normale Dateien angesprochen. Geräte befinden sich nach dem Wurzelverzeichnis im Verzeichnis /dev (vom engl. "Device"). Der Name wird als Abkürzung der englischen Bezeichnung des Gerätes dargestellt. Gerätedateien werden unter Linux als special files bezeichnet.

#### 5.4.1 Besonderheiten Linux Kernel 2.4

Für die bereits installierten MCU-G3-Controller müssen entsprechende Gerätedateien erzeugt werden. Dies kann sehr einfach durch Ausführen des Scripts *mcug3.sh* erledigt werden. Das Script befindet sich im Unterverzeichnis scripts. Folgende Anweisung ist am Anfang des Scripts einzufügen: mcug3\_cdn=y

Nach Ausführung des Scripts mir der Anweisung ./mcug3.sh start sollten in etwa folgende Dateien im Device-Verzeichnis angelegt worden sein:

```
ralf@knoppix:~$ ls /dev/mcu* -1
crw-rw---- 1 root staff 253, 0 2005-06-10 13:27 /dev/mcug3c0
crw-rw---- 1 root staff 253, 1 2005-06-10 13:27 /dev/mcug3c1
crw-rw---- 1 root staff 253, 2 2005-06-10 13:27 /dev/mcug3c2
crw-rw---- 1 root staff 253, 3 2005-06-10 13:27 /dev/mcug3c3
crw-rw---- 1 root staff 253, 16 2005-06-10 13:27 /dev/mcug3i0
crw-rw---- 1 root staff 253, 17 2005-06-10 13:27 /dev/mcug3i1
crw-rw---- 1 root staff 253, 18 2005-06-10 13:27 /dev/mcug3i2
crw-rw---- 1 root staff 253, 19 2005-06-10 13:27 /dev/mcug3i3
```

Für jeden MCU-G3 Controller (hier bis zu 4 Karten) werden zwei verschiedene Gerätedateien erstellt, wobei die Gerätedateien vom Typ mcug3cx [x = 0 ... 3] für den Normalbetrieb und die Gerätedateien vom Typ mcug3ix für den Interrupt-Betrieb benötigt werden.

#### 5.4.2 Besonderheiten Linux Kernel 2.6, 3.x und 4.x

Das Erstellen der Device-Nodes unter Linux 2.6, 3.x und 4.x erfolgt <u>weitgehend automatisch</u> beim Laden des Kerneltreibers. Zusätzlich sollte noch die udev-Rules-Datei 92-mcug3.rules in das Verzeichnis /etc/udev/rules.d/ kopiert werden. Diese erzeugt zu den bereits bestehenden Devicenodes zusätzlich symbolische Links.

Folgende Einträge sollten dann im Device-Verzeichnis zu sehen sein:

# **6** SOAP – Simple Object Access Protocol und mehr

SOAP ist ein Protokoll, mit dessen Hilfe Daten zwischen Systemen ausgetauscht und Remote Procedure Calls durchgeführt werden können. SOAP stützt sich auf die Dienste anderer Standards, XML zur Repräsentation der Daten und Internet-Protokolle der Transport- und Anwendungsschicht (vgl. TCP/IP-Referenzmodell) zur Übertragung der Nachrichten. Die gängigste Kombination ist SOAP über HTTP und TCP. Ursprünglich war SOAP die Abkürzung für Simple Object Access Protocol (Einfaches Objekt-Zugriffs-Protokoll), seit Version 1.2 ist SOAP jedoch offiziell keine Abkürzung mehr, da es nicht (nur) dem Zugriff auf Objekte dient.

#### 6.1 Webservice mcug3Xserver – basiert auf gsoap

Für die MCU-G3-Familie ist ein auf gsoap (http://gsoap2.sourceforge.net) basierter WEB-Service *mcug3Xserver* ebenfalls im Lieferumfang der TOOLSET-Software enthalten. Dieser WEB-Service wurde hauptsächlich für die Projektierung und Inbetriebnahme der Steuerung entwickelt und beinhaltet nahezu alle Funktionsschnittstellen zum API der MCUG3. Er dient als Schnittstelle für Clientanwendungen wie z.B. das *mcfg.exe*-Programm [Kapitel 7]. Diese Anwendung wurde für das Windows-Betriebssystem erstellt und hat in der Zwischenzeit einen so großen Funktionsumfang erreicht, welches eine Portierung für das Linux-Betriebssystem aus heutiger Sicht ausschließt. Mit dem soeben beschriebenen *mcug3Xserver* kann jedoch die jeweils aktuelle mcfg.exe-Anwendung auch für das Linux-Betriebssystem ebenfalls zum Einsatz kommen. Hierzu gibt es derzeit zwei Varianten.

Variante 1: sofern ein PC mit i386 kompatibler Systemarchitektur und grafischer Benutzeroberfläche (Graphical User Interface, GUI) zum Einsatz kommt, kann mit Hilfe eines Emulators wie *WINE* [Kapitel 7.1] die für Windows erstellte 32-Bit-Anwendung mcfg.exe direkt auf das Linux-Zielsystem geladen werden und dort zur Ausführung gebracht werden. Bei dieser Methode kommuniziert die mcfg.exe Anwendung unter Zuhilfenahme einer speziellen DLL-Bibliothek *mcug3X.dll* [Kapitel 7.2] mit dem mcug3Xserver Webservice [Kapitel 6.2], welcher wiederum die Kommunikation mit der MCU-G3-Steuerung übernimmt. Der Webservice läuft als sogenannter Dämon als Hintergrundprozess im Linux-Betriebssystem und wartet im Ruhezustand auf auszuführende Aktionen der Clientanwendungen.

Variante 2: ist identisch mit Variante 1, jedoch wird die *mcfg.exe*-Anwendung nicht auf dem Zielsystem sondern auf einem zweiten PC mit Windows- oder Linux-Betriebssystem zur Ausführung gebracht. Dies wäre z.B. dann der Fall, wenn auf dem Zielsystem kein GUI zur Verfügung steht oder keine auf i386-CPU basierte Architektur vorhanden ist.

Der mcug3Xserver wird insgesamt in vier Varianten ausgeliefert:

- gsoap/mcug3Xserver : 32 Bit dynamisch gelinkt, benötigt libmcug3.so\* 32 Bit Bibliotheken
- gsoap/mcug3Xserver.static : 32 Bit statisch gelinkt
- gsoap/bin64/mcug3Xserver : 64 Bit dynamisch gelinkt, benötigt libmcug3.so\* 64 Bit Bibliotheken
- gsoap/bin64/mcug3Xserver.static : 64 Bit statisch gelinkt

#### 6.2 mcug3Xserver – Installation und Konfiguration

Der Webservice *mcug3Xserver* befindet sich im Unterverzeichnis *gsoap* der Linux TOOLSET-Software. Dieses Programm kann in ein beliebiges Verzeichnis des Zielsystems kopiert werden. Zum Start des Webservice ist noch ein zweites Programm mit dem Namen *mcug3Xserver.sh* im Unterverzeichnis scripts der Linux TOOLSET-Software enthalten. Dieses Shellscript muss vermutlich noch an Ihre Systemumgebung angepasst werden. Insbesondere die Variablen DAEMON\_PATH und LOGFILE sollten überprüft werden! Die im Script enthaltene PORT-Variable mit dem Defaultwert 10001 wird später auch noch für die mcfg.exe Projektierung [Kapitel 7.3] benötigt.

Das Skript dient dazu den Webservice zu starten oder zu beenden. Das *mcug3Xserver*-Shellscript unterstützt auch den Start des Webservice unter Zuhilfenahme des Init-V-Prozesses. Je nach Distribution gibt es verschiedene Verzeichnisse und zwar eines für jeden Runlevel. Diese Verzeichnisse stehen entweder direkt in /etc/ (Debian) oder unter /etc/rc.d/ (Mandrake, RedHat) oder unter /sbin/init.d (SuSE) und heißen rc0.d, rc1.d, rc2.d ... entsprechend dem Runlevel. Das Script kann in das Scriptverzeichnis der entsprechenden Distribution (z.B. /etc/init.d) kopiert werden und entsprechende Verknüpfungen in den gewünschten Runlevels erzeugt werden. Dies hat den Vorteil, dass der Webservice *mcug3Xserver* automatisch beim Systemstart des Linux-OS gestartet wird.

# 7 mcfg.exe – Konfiguration und Inbetriebnahme

Das Programm mcfg.exe wird ausführlich im BHB-Handbuch der MCU-G3 beschrieben. Die Anwendung *mcfg.exe* befindet sich im Unterverzeichnis *windows* der Linux TOOLSET-Software und kann in ein beliebiges Arbeitsverzeichnis eines Windows- oder Linux-Betriebssystems kopiert werden. Alternativ kann auch ein mcfg MSI-Installationspaket wie im Kapitel 7.2 beschrieben verwendet werden.

#### 7.1 WINE – Emulator für die Windowsanwendung mcfg.exe

*WINE*, ein rekursives Akronym für »WINE Is Not an Emulator«, ist ein Computerprogramm für Linux- und Unix- Rechner. Mit *WINE* es möglich, Programme, die für das Betriebssystem Windows geschrieben wurden, auf dem X Window System ablaufen zu lassen. *WINE* beinhaltet den Quellcode und die Dokumentation mit Beispielen und darf frei eingesetzt werden. Portierungen existieren unter anderem für Linux, Solaris und für die verschiedenen BSD-Varianten. *WINE* kann ohne vorhandene Windows-Installation verwendet werden, da jedoch einige Bibliotheken noch unvollständig implementiert sind, bietet *WINE* die Möglichkeit an, DLLs und die Registry einer vorhandenen Windows-Version zu verwenden, um so die Kompatibilität zu Windows-Applikationen zu verbessern.

Sofern das *mcfg.exe*-Programm unter Linux zum Einsatz kommen soll, ist die Installation des *WINE* - Paketes notwendig. Aktuelle WINE-Emulatoren sollten die mcfg.exe-Anwendung ohne Anpassungen direkt ausführen können.

<u>Für ältere WINE-Versionen</u> sind zwei zusätzliche Anmerkungen in Bezug auf die Konfiguration des *WINE*-Paketes zu machen, wobei die hier angegebenen Pfadangaben ggf. anzupassen sind:

- Das WINE-Paket wird nur mit wenigen Schriftarten ausgeliefert, da diese nicht beliebig weitergegeben werden dürfen. Eine mögliche Lösung hierfür wäre: kopieren der TTF-Schriftartendateien von einem Windows-Rechner (zu finden im Windows-Unterverzeichnis Fonts) in das WINE-Zielverzeichnis z.B. ~/.wine/fake\_windows/Windows/Fonts/.
   Ohne diese zusätzlichen Schriftarten ist sehr mühsam mit mcfg.exe zu arbeiten.
- Wenn der integrierte Texteditor der mcfg.exe-Anwendung benutzt werden soll, sollten die nativen DLLs der Richedit-Komponenten riched20.dll und riched32.dll von einem Windowsrechner aus dem Windows-System-Verzeichnis in das Verzeichnis .wine/fake\_windows/Windows/System kopiert werden, da die in WINE eingebetteten Richedit-Komponenten nicht korrekt mit der mcfg.exe Anwendung zusammen arbeiten. Damit die nativen Richedit-Komponenten vom WINE-Paket auch benutzt werden, muss das .wine/config File angepasst werden. Hierzu sind die beiden Einträge in der Sektion DIIOverrides notwendig:

[DIIOverrides]

"riched32" = "native" "riched20" = "native"

## 7.2 mcug3X.dll – Schnittstelle zum mcug3Xserver

Die DLL-Bibliothek mcug3X.dll wurde für die Unterstützung der Webservice-Funktionalität für die MCU-G3-Controller erstellt und arbeitet unter anderem auch mit der *mcfg.exe*-Anwendung zusammen. Sofern der Zugriff auf MCU-G3-Geräte über Webservice-Methoden ausgeführt werden sollen, sollte diese DLL in Abhängigkeit davon, wo die *mcfg.exe*-Anwendung zur Ausführung kommt, in das Systemverzeichnis des Windowsrechners oder in das Systemverzeichnis .wine/drive\_c/windows/system32 des Linux-Systems kopiert werden. Die Treiber-DLL mcug3X.dll befindet sich im Unterverzeichnis *windows* der Linux TOOLSET-Software.

Das Komplettpaket mcfg.exe + mcug3X.dll kann jedoch auch mit Hilfe eines MSI-Setup-Paktes unter wine installiert werden. In diesem Fall werden die Programme und Dateien automatisch an die richtigen Stellen in der WINE-Umgebung kopiert. Das aktuelle mcfg-Paket (setup.exe) kann jederzeit unter <a href="http://www.rw-gmbh.de/download/MCU-G3-Controller/Software-Linux/MCFG-Programm-(Linux">http://www.rw-gmbh.de/download/MCU-G3-Controller/Software-Linux/MCFG-Programm-(Linux)</a> geladen werden und mit dem WINE-Emulator ausgeführt werden. Die Installation erfolgt dann wie gewohnt bei den normalen Windows-Programminstallationen.

## 7.3 Projektparameter – Webservice-Schnittstelle aktivieren

Um die mcfg.exe-Anwendung für Remote-Zugriffe über Webservice-Funktionalität einzurichten sind nur wenige Konfigurationsschritte erforderlich. Die Konfiguration wird anhand folgender Grafik erläutert:

| ystem File Name:    | /opt/mcu/system.dat    | Local File     |
|---------------------|------------------------|----------------|
| S File Name:        | /opt/mcu/rwmos.elf     | 🗁 🗖 Local File |
| evice File Name:    | /dev/mcug3/c/0         |                |
| mp. Remote Path:    | /tmp/                  |                |
| /eb Services<br>RL: | http://localhost:10001 | Reconnect      |
|                     |                        |                |
|                     |                        |                |
|                     |                        |                |

Die Konfiguration der Webservice-Schnittstelle erfolgt im Dialog [File][Project Parameter]. Dort ist zunächst das Feld "Use Web Services" anzuwählen. Bei der Angabe des URL können sowohl feste IP-Adressen als auch symbolische Netzwerknamen verwendet werden. Einfach formuliert ist der URL der Name eines Webservers im Internet über den dieser angesprochen werden kann. Wichtig bei der Angabe des URL ist die Portauswahl (hier 10001) welche mit dem des Webservice *mcug3Xserver* übereinstimmen muss! Beispiele:

- <u>http://localhost:10001</u>
   Der Webserver (mcug3Xserver) läuft auf dem lokalen Gerät in welcher die Steuerung eingebaut ist.
- <u>http://192.168.178.98:10001</u>
   Der Webserver läuft auf dem Rechner mit IP-Adresse 192.168.178.98
   <u>http://mcu:10001</u>
- Der Webserver läuft auf einem Gerät im lokalen Netzwerk
- <u>http://company.org:10001</u>
   Der Webserver läuft auf einem Gerät im externen Netzwerk. Dort muss ein IP-Forward zu einem entsprechenden Gerät innerhalb des Netzwerkrouters eingerichtet werden.

Die Dateien system.dat, rwmos.elf und das Gerätefile sollten nun ab diesem Zeitpunkt mit Hilfe des integrierten Dateidialogs bequem ausgewählt werden können. Die Steuerung sollte nun ebenfalls gebootet werden können [TOOLS][SYSTEM BOOT]. Im Feld "Tmp. Remote Path" muss ein temporärer Pfad auf dem

Remote-System angegeben werden, in welchem Zwischendateien abgelegt werden können. Wenn lokale Dateien für RWMOS.ELF oder System.DAT verwendet werden sollen, kann der entsprechende Merker gesetzt werden. Im Bedarfsfall werden diese dann auf das Remote-System in den Tmp. Remote Path kopiert.

# 8 Programmierung der MCU-G3-Geräte unter Linux

Wie bereits in der Einführung erwähnt, ist die Programmierung der MCU-G3-Geräte unter Linux identisch mit der Programmierung unter Windows, mit der Ausnahme, dass bei jeder Funktion ein sogenanntes Handle zusätzlich als erster Parameter übergeben werden muss.

#### 8.1 Treiberbibliothek libmcug3.a, libmcug3.so, Headerdatei mcug3.h

Zur Erstellung von Anwenderprogrammen für Linux wird eine zusätzliche Treiberbibliothek *libmcug3.a* bzw. libmcug3.so benötigt. Diese befinden sich im Unterverzeichnis *mcug3lib* der TOOLSET-Software für Linux. Ebenfalls in diesem Verzeichnis befindet sich die Header-Datei *mcug3.h*, welche die in *libmcug3.[a, so]* enthaltenen Funktionen auflistet. Die Treiberbibliothek ist zur Erstellung von Usermode-Programmen notwendig und kommuniziert über das Memory-Mapped I/O Zugriffsverfahren unter Zuhilfenahme des mcug3.[o, ko] LKM-Treibers mit dem MCU-G3-Controller. Die Bibliotheken beinhalten diverse Funktionen und Schnittstellen die nicht unter der GPL – Lizenz weitergegeben werden können. Deshalb kann der Quelltext zu *libmcug3.[a, so]* nicht an Dritte weiter gegeben werden.

Die Bibliothek libmcug3.a (archive) wird für statisches Binden mit der Benutzeranwendung benötigt. Die Bibliothek libmcug3.so (shared object) hingegen wird für dynamisches Binden benötigt und hat den Vorteil, dass sich verschiedene Anwendungen den Speicher teilen und damit möglichst effizient die Resourcen (Flash / Ram) nutzen. Es ist darauf zu achten, dass die Bibliothek libmcug3.so und deren symbolische Verknüpfungen (libmcug3.so\*) im Zielsystem im Verzeichis /usr/lib installiert sein müssen. Die im Lieferumfang enthaltenen Beispielprogramme (-> Kapitel 8.3) sind seit Revision 2.53s für dynamisches Binden ausgelegt.

Für 64 Bit Betriebssysteme sind die entsprechenden Bibliotheken im Verzeichnis mcug3lib/lib64 zu finden.

#### 8.2 Linux Gerätetreiber öffnen

In folgendem Beispiel wird gezeigt wie der mcug3.[o, ko] Kernel-Modul-Treiber geöffnet wird und das entsprechende Gerätehandle für die weiteren Zugriffe auf den Gerätetreiber zu erhalten.

```
/* Open and initialise MCUG3 device */
int hndl;

if (McuG3Open("dev/mcug3c0", &hndl) == 0)
{
   /* driver successfully opened. */
} else {
   /* driver open error /
   exit 1;
}
...
/* Insert your application code */
```

McuG3Close(hndl); /\* close the driver \*/

...

## 8.3 Beispiele

Im Lieferumfang der Linux-TOOLSET-Software sind momentan zwei Programmbeispiele für die MCU-G3-Geräte enthalten. Diese befinden sich in den Unterverzeichnissen *sample01* und *sample02*. Diese Beispiele sind z.T. an die Windows-Beispielprogramme angelehnt und zeigen die einfache Portierungs- und Nutzungsmöglichkeit für das Linux-Betriebssystem auf.

Achtung: Zur Ausführung der Beispielprogramme werden noch folgende Dateien und Programme benötigt:

- rwmos.elf (Betriebssystemfile für die MCU-G3-Geräte, evt. kundenspezifisch!)
- system.dat (Systemdatei mit Konfigurationsdaten für Antriebe und Maschine)

Diese Dateien sind <u>nicht</u> Bestandteil der Linux-TOOLSET-Software, sind jedoch auf der Standard TOOLSET-Software-CDROM enthalten oder können über das Internet geladen werden.

# 9 Schlussbemerkung

Das Linux-Betriebssytem eröffnet neue und vielfältige Möglichkeiten zur Nutzung von Hard- und Software. Die Konfiguration und Administration erfordert jedoch z.T. genaue Kenntnisse des jeweiligen Systems. Dieses Dokument wurde mit der Absicht verfasst soweit wie möglich allgemein zu bleiben und die Eigenschaften der jeweiligen Distributionen außer Betracht zu lassen. Sofern Sie als Anwender ein Problem oder lückenhafte oder sogar fehlerhafte Informationen entdecken, würden wir uns über ein entsprechendes Feedback von Ihnen freuen, damit wir die Dokumente und Software ggf. an die entsprechenden Erfordernisse anpassen können. Für diese Unterstützung möchten wir uns jetzt schon recht herzlich bei Ihnen bedanken.

Bitte richten Sie Ihre Support-Anfragen an: mailto:support@rw-gmbh.de